# Z

- Acceda a la página UNNBA Pagos, disponible en https://upagos.unnoba.edu.ar/
- Inicio de sesión: Ingrese su dirección de email y debajo su DNI.
- Luego haga clic en el recuadro blanco del reCAPTCHA para corroborar la privacidad.
- Una vez que haya completado todos los campos haga clic en el botón Ingresar.
- Ya ingresado al sistema, verá una pantalla como la siguiente.
- En la misma se verá reflejada una lista con todos los cursos en los que se encuentre inscripto y tenga pendiente el pago.
- Para efectivizar el pago, debe hacer clic en el botón ver, de un curso.
- Allí puede seleccionar pagar con Mercado Pago o PayPal.
- Si decide pagar con Mercado Pago, se lo redireccionará a la página de MercadoPago donde podrá realizar el mismo. Aparecerá la siguiente pantalla, en la cual deberá seleccionar el medio de pago (tarjeta, transferencia u otro medio) y luego efectivizarlo. Si decide pagar con Tarjeta deberá agregar los datos de la misma y continuar el pago.
- Si en cambio decide pagar con PayPal, se lo redireccionará a la página de PayPal para que pueda realizar el pago. Aparecerá una ventana como la siguiente en la que deberá seleccionar el medio de pago y efectivizarlo.

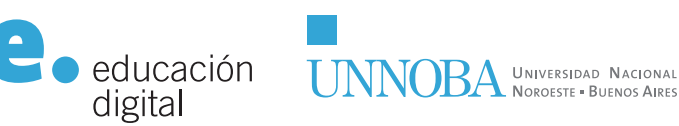

EN 10 PASOS

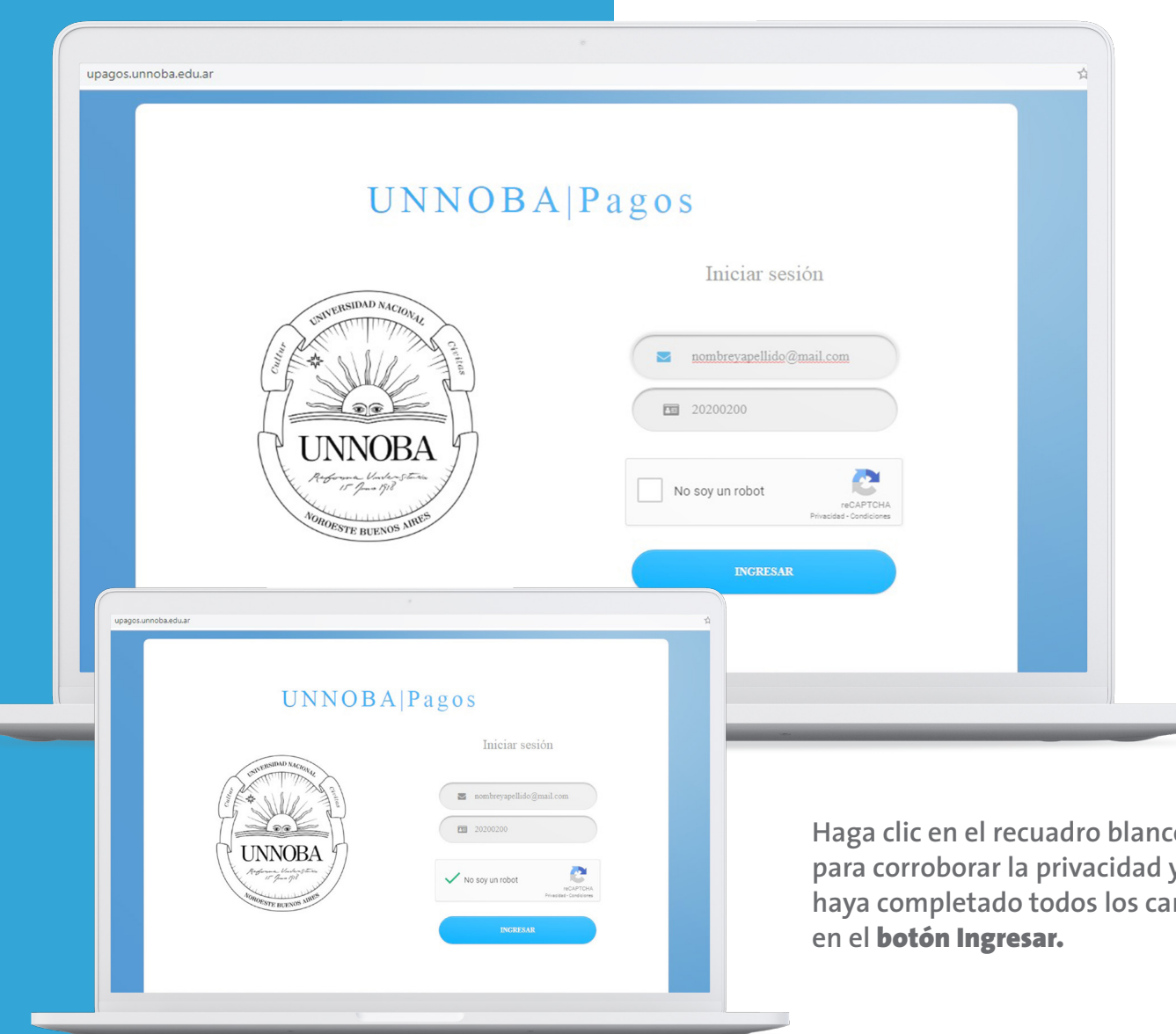

# **PASOS INICIALES**

### Acceda a la página UNNOBA Pagos,

disponible en upagos.unnoba.edu.ar Inicio de sesión: Ingrese su dirección de email y debajo su DNI

Haga clic en el recuadro blanco del reCAPTCHA para corroborar la privacidad y una vez que haya completado todos los campos haga clic

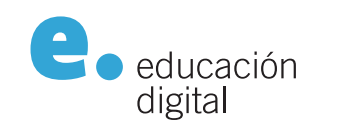

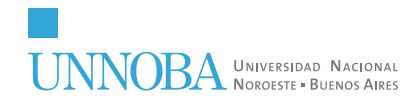

educaciondigital.unnoba.edu.ar

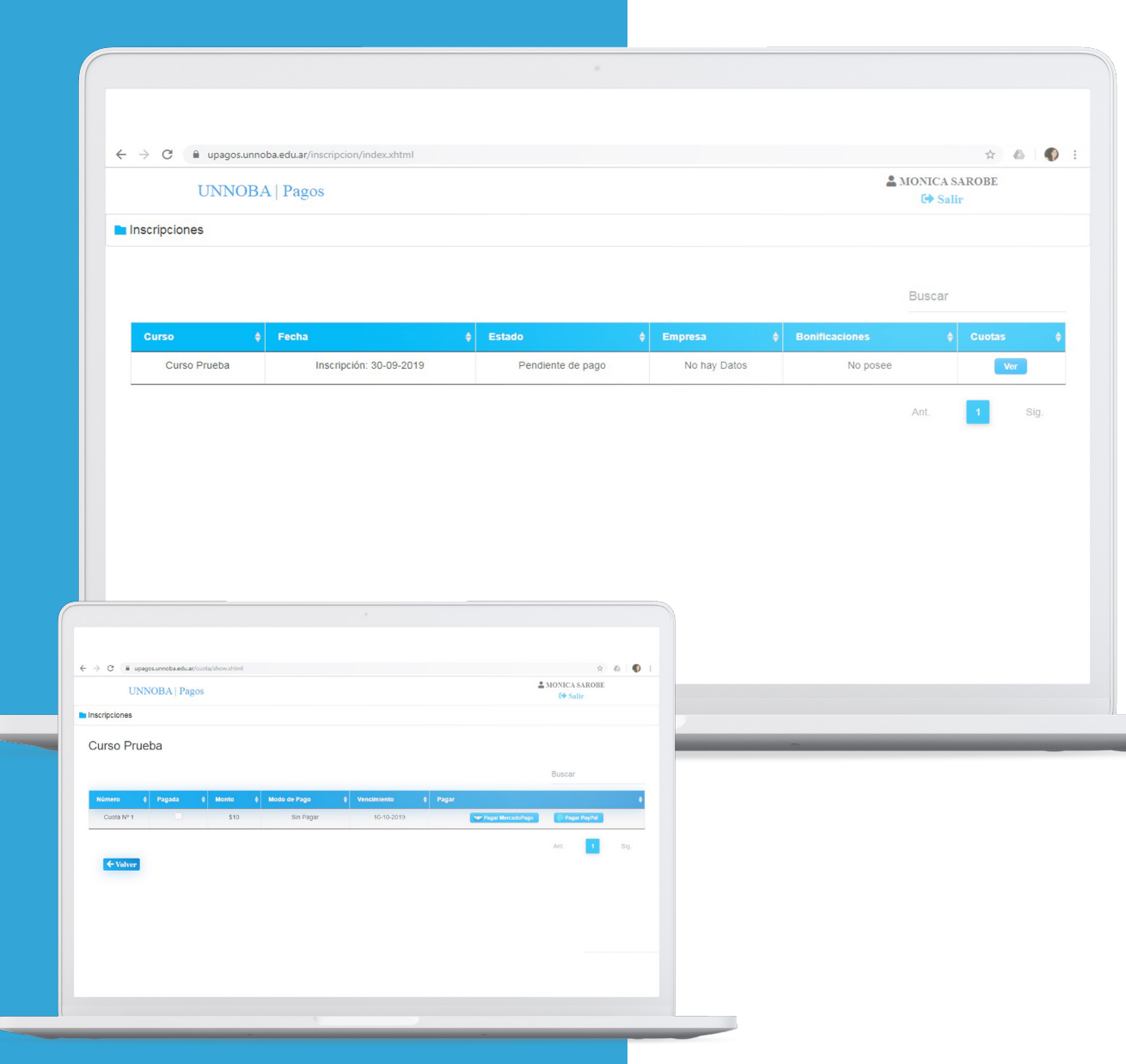

# **LISTADO DE CURSOS Y PAGOS**

Ya ingresado al sistema, verá una pantalla como la siguiente. En la misma se verá reflejada una lista con todos los cursos en los que se encuentre inscripto y tenga pendiente el pago. Para efectivizar el pago, debe hacer clic en el botón ver, de un curso. Allí puede seleccionar pagar con Mercado Pago o PayPal

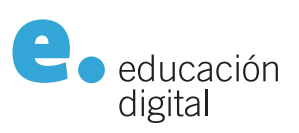

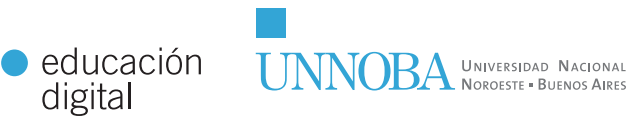

educaciondigital.unnoba.edu.ar

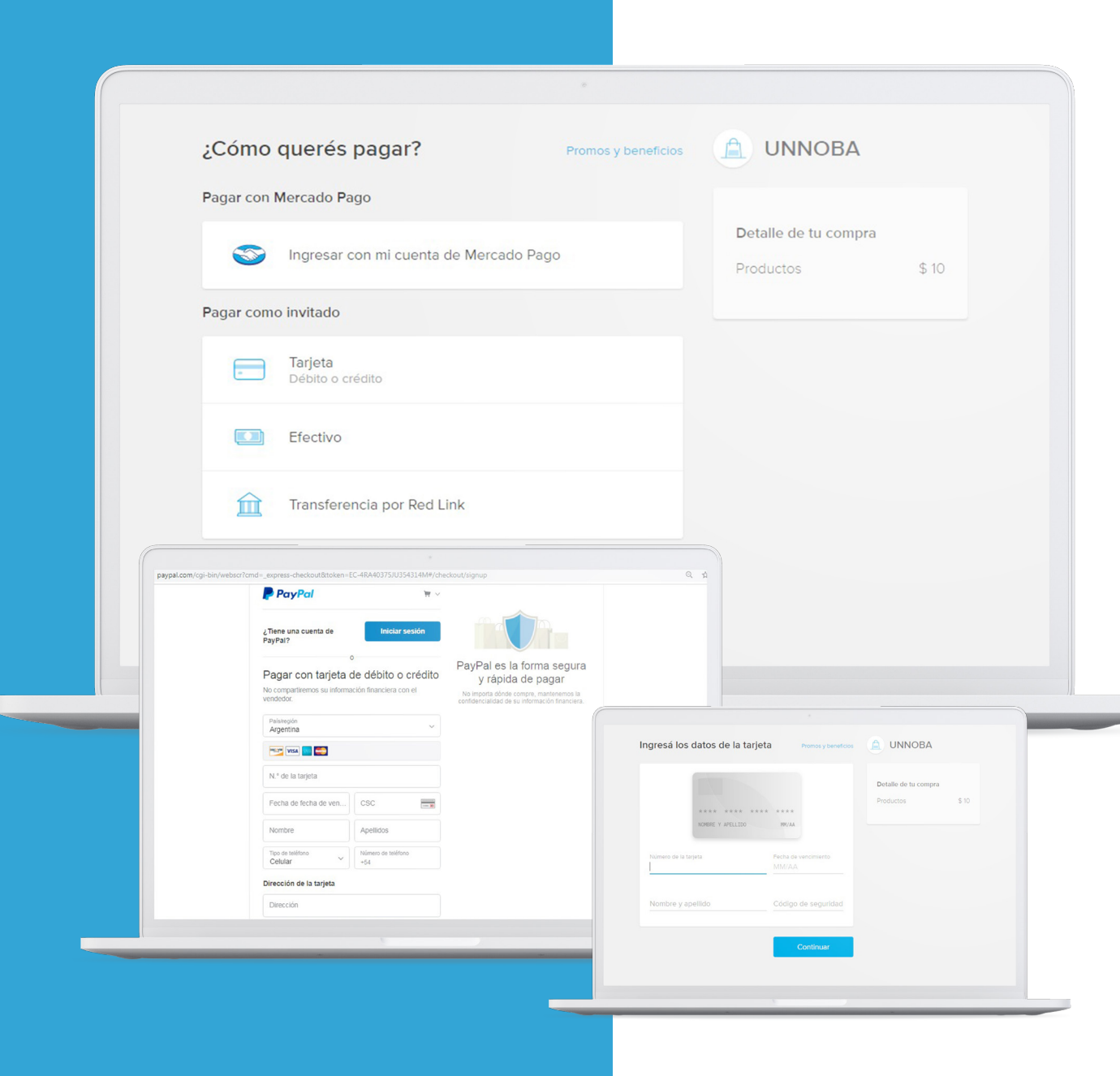

# MEDIOS DE PAGO

Si decide pagar con Mercado Pago, se lo redireccionará a la página de MercadoPago donde podrá realizar el mismo. Aparecerá la siguiente pantalla, en la cual deberá seleccionar el medio de pago (tarjeta, transferencia u otro medio) y luego efectivizarlo. Si decide pagar con Tarjeta deberá agregar los datos de la misma y continuar el pago.

Si en cambio decide pagar con PayPal, se lo redireccionará a la página de PayPal para que pueda realizar el pago. Aparecerá una ventana como la siguiente en la que deberá seleccionar el medio de pago y efectivizarlo.

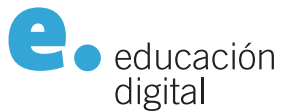

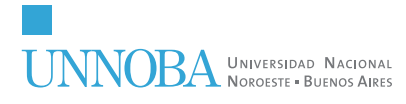

educaciondigital.unnoba.edu.ar